#### Hoe installeer ik de Life-Time Update?

### Zie ook de handleiding van Garmin: http://www.garmin.nl/page/?id=83

In algemene zin:

Op basis van onze eigen ervaring is de indruk dat de lifetime voor het gros van de gebruikers kinderspel zal blijken. Kwestie van goed lezen en geduldig de stappen volgen.

Mocht u onverhoopt toch tegen een probleem aan lopen, kijk dan even onderaan deze pagina of daar uw probleem bij staat.

Alvast de eerste algemene tips:

- Om de installatie uit te kunnen voeren heb je ca 5 Gb vrije schijfruimte nodig op je C: schijf

- Er moet ca 3,5 Gb aan data gedownload worden: om dat binnen redelijke tijd te kunnen heb je breedband internet (adsl of kabel) nodig

- De lifetime is onder verdeeld in een aantal stappen, je kan duidelijk zien welke stap je bent en welke stappen je nog moet.

- Sluit bij aanvang je toestel aan met de usb-kabel en wacht even tot de PC het toestel herkent.

(hiervoor dient wel de Garmin Communicator plug-in geinstalleerd te zijn, dit zou automatisch moeten gebeuren,

zo niet zie dan dit artikel .)

- Het proces vraagt het nodige van de PC: gelijktijdig andere programma's draaien kan lastig zijn.

(denk ook aan virusprogramma's en fire-walls.)

- Zowel mapsource als het toestel worden ge-update, LET OP: dan wel de geavanceerd button gebruiken. (indien toestel met voorgeinstalleerde kaarten)

- De oude kaarten blijven ook in mapsource aanwezig; zijn eventueel via 'verwijder software' of 'configuratiescherm' te verwijderen.

- Gebruik het liefst internet explorer of anders firefox.

- lees hier de extra uitleg wanner je toestel te weinig geheugen heeft voor geheel europa.

- Bij outdoor toestellen moet een stukje oude kaartversie op de gps staan, laat dit eventueel van te voren.

Bij de start:

Log in op je my.garmin.com account.

Heb je nog geen account maak dit dan aan en koppel je gps aan het account. Zie daarvoor de volgende handleiding.

Klik daarna op "my products" en klik op **details** naast de gps waar je de lifetime aan wilt koppelen. Klik op cadeaubon activeren, vul nu de code in van de creditcard van de lifetime.

۳

# Registratiegegevens

niv/8 775T (S/N: 1/1.111 (J)

Productdetails voor uw apparaat:

Productnaam: novi® 7757

Registratiodatum: 254ob (1911)

Serienummer:

Eenheid-id: :- ....

Registratiecode:

Registratiecode: / ? . . . .

Haal het beste uit uw apparaat Elitspsalabonnementen

Accessoires

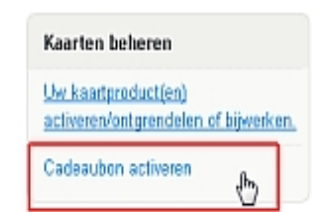

De lifetime is nu gekoppeld aan de gps.

Je kan nu beginnen met downloaden.

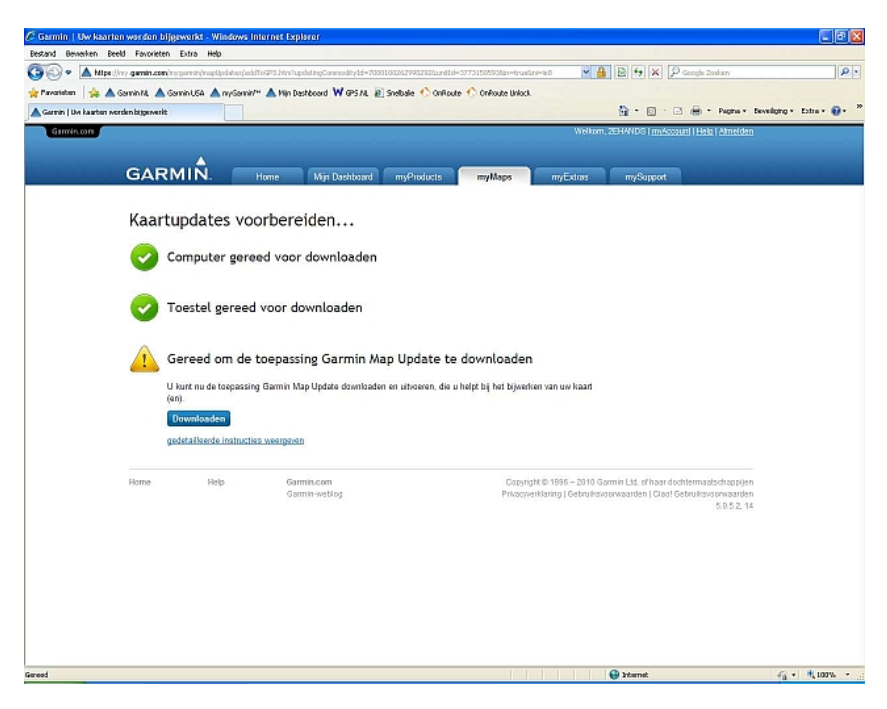

Kies bij internet explorer voor uitvoeren.

| Bestand | l downloaden - beveiligingswaarschuwing                                                                                                    | X |
|---------|----------------------------------------------------------------------------------------------------|---|
| Wilt u  | dit bestand uitvoeren of opslaan?                                                                                                    |   |
|         | Naam: garminmapupdater_naeu_a.exe<br>Type: Toepassing, 3,05 MB<br>Van: <b>downloads.garmin.com</b><br><u>Uitvoeren Opslaan</u> Annuleren                                                                                                    |   |
| •       | Hoewel bestanden die u van internet hebt gedownload handig<br>kunnen zijn, kan dit bestandstype schade aan uw computer<br>toebrengen. Voer deze software niet uit of sla deze niet op als u<br>twijfelt over de afkomst. <u>Wat is het risico?</u> |   |

# Kies bij firefox voor opslaan

| 1 | garminmapupdater_naeu_a.exe openen 🔀                        |
|---|-------------------------------------------------------------|
|   | U hebt gekozen om het volgende bestand te openen:           |
|   | 💽 garminmapupdater_naeu_a.exe                               |
| 1 | Dit is een: Application<br>van: http://downloads.garmin.com |
|   | Wilt u dit bestand opslaan?                                 |
| ļ | Bestand opslaan Annuleren                                   |

Dubbel klik nu op de GarminMapUpdater\_vx.x.xx.exe (deze staat waar je hem hebt opgeslagen, heb je niks aangegeven dan staat hij vaak in de map Downloads op je pc)

Mocht de download niet worden aangeboden, lees dan verder in het het volgende mywaypoint artikel.

Ga akkoord met de veiligheidswaarschuwing.

| Internet Explorer - Beveiligingsv                                                           | vaarschuwing                                                                                          |                                                                |
|---------------------------------------------------------------------------------------------|----------------------------------------------------------------------------------------------------|----------------------------------------------------------------|
| Wilt u deze software uitvoeren? Naam: garminmapupdal Uitgever: <u>Garmin Intern</u>         | ter_naeu_a.exe<br>national                                                                            |                                                                |
| Neer opties                                                                                 | Litvoeren                                                                                             | Niet uitvoeren                                                 |
| Hoewel bestanden die u van<br>kan dit bestandstype mogelij<br>alleen software uit van uitge | het Internet hebt gedownload<br>k schade aan uw computer too<br>vers die u vertrouwt. <u>Wat is h</u> | d nuttig kunnen zijn,<br>ebrengen. Voer<br>i <u>et risico?</u> |

De update begint nu met uitpakken, daarna zal er even niks te zien zijn. (rustig wachten) Daarna verschijnt het volgende scherm.

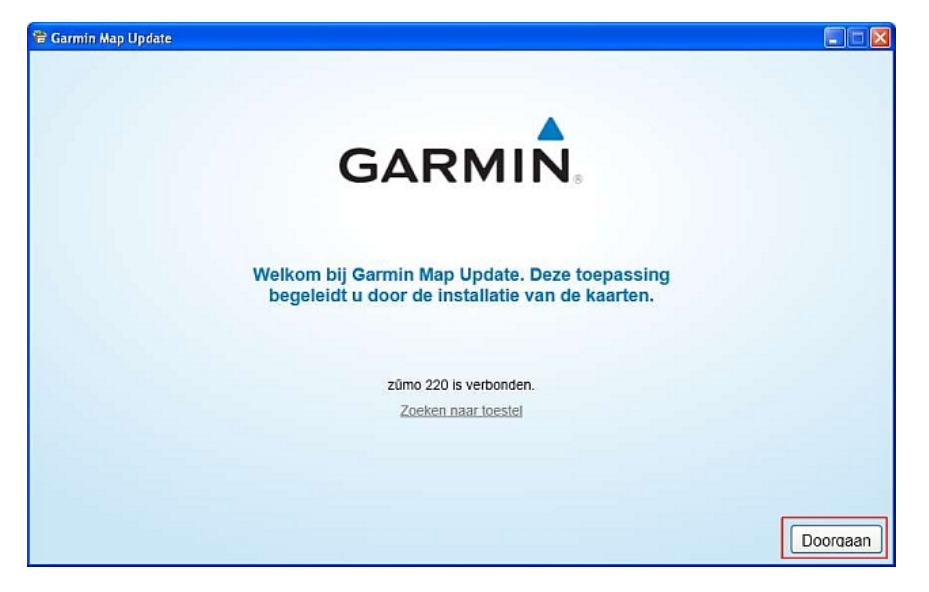

Klik op Doorgaan

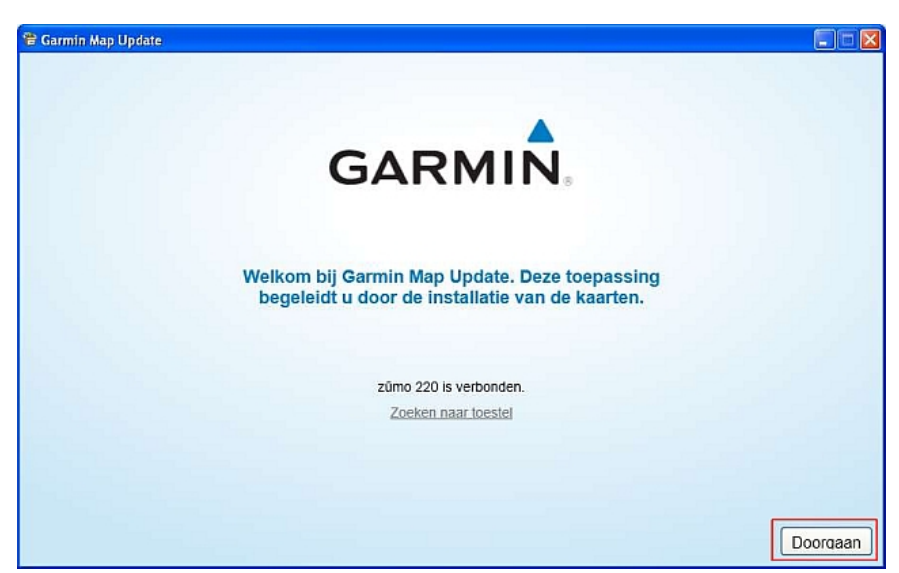

Ga akkoord met de voorwaarden en klik op doorgaan.

| 🖹 Garmin Map Update 📃 🛙                                                                                                    | 1   |
|----------------------------------------------------------------------------------------------------|-----|
| Lees de softwarelicentieovereenkomst door voor u verder gaat.                                                                                                    |     |
| LICENTIEOVEREENKOMST VOOR GARMIN-SOFTWARE                                                                                                    | ^   |
| Door op het vakje 'lk ga akkoord' te klikken, accepteert u ("u" of "uw") de volgende voorwaarden (de "Overeenkomst") en gaal u ermee akkoord dat deze bindend zijn.                                                                                                    | 9   |
| DEZE SOFTWARE IS EIGENDOM VAN GARMIN LTD OF HAAR DOCHTERMAATSCHAPPIJEN ("GARMIN") EN WORDT BESCHERMD DOOR DE WETTEN OP HET<br>AUTEURSRECHT EN INTERNATIONALE VERDRAGEN INZAKE AUTEURSRECHT. VOOR DEZE SOFTWARE WORDT EEN LIGENTIE GEGEVEN, DE SOFTWARE<br>WORDT INET VERKOCHT. DEZE SOFTWARE WORDT GELEVERD ONDER DE VOLGENDE OVEREENKOMST WAARIN WORDT ANDEGEVEN WAT U MET HET<br>PRODUCT MAG DOEN EN WELKE BEPERKINGEN ER GELDEN VOOR GARANTIES EN/OF HERSTELMOGELIJKHEDEN EN ANDERE VOORWAARDEN. | 100 |
| <ol> <li>LICENTIE: GARMIN ("wij" of "ons") stell bepaalde computersoftware ter beschikking in een downloadbare of andere indeling (de "Software") en biedt u een beperkte,<br/>niet-exclusivere, niet-overdraagbare en niet-onderverdeelbare, herroegbare itentie voor het gebruik van de Software in overeenstemming met de voorwaarden van deze<br/>Isentie-overeenkomst. Het subwerscht en ale overige rechten op het product blippen bij Garmin.</li> </ol>                                     |     |
| 2. HET IS U TOEGESTAAN OM:                                                                                                    |     |
| (a) één kopie van de Software op een enkele computer of een enkel computernetwerk te installeren en te gebruiken voor persoonlijk gebruik van de Software in<br>avereensterming met deze isentie-overeenkomst. Deze kopie mag maar door één gebruiker tegelijkertijd worden gebruik. Als u de Software voor meer gebruikers witt<br>gebruiken, moet u voor alke gebruiker een erste isentie aanschaften.                                                                                            |     |
| 3. LICENTIEBEPERKINGEN:                                                                                                    |     |
| (a) U hebt geen rechten in verbend met de Software of delen dsarvan en dient de Software of delen dsarvan uitsluitend te gebruiken op de wijze die in deze<br>overeenkomst wordt uiteengezet. Zonder beperking van de algemeenheid van het voorgaande verklaart u dat u (i) de Software niet aan reverse engineering onderwerpt,                                                                                                    | ~   |
| ☑ Ik ga akkoord met de bepalingen in de licentieovereenkomst.                                                                                                    |     |
|                                                                                                    |     |
|                                                                                                    |     |
| Doorga                                                                                                    | an  |

Waarschijnlijk is de code reeds ingevuld, zo niet dan vind je deze code terug in je account. **Iet op**: dit is **niet** de code van het lifetime credit kaartje.

| nüMaps Lifetime™       | Verlo |
|------------------------|-------|
|                        | Gea   |
| Europe - Europe        |       |
| Kaarten versie 2011.10 |       |

| oen : 21-jun-2010                                                                                                | Product Key:  | -SAMPLE- |
|----------------------------------------------------------------------------------------------------|---------------|----------|
| tiveerd: nüvi® 775T -                                                                                            |               |          |
| and the second second second second second second second second second second second second second second second | (2) I kupt do |          |

U kunt de productcode maar op één compatibele eenheid gebruiken.

Deze code staat in je account vermeld, inloggen op my.garmin, klik op "mijn kaarten", klik op kaartdownloads.

| Er is een kaartupdate beschikbaar                                                             |  |
|-----------------------------------------------------------------------------------------------|--|
| Kies Doorgaan om de installatie uit te voeren<br>niklans Lifetime IV Europe (2011 20) of kilk |  |
| her on handmatig een productcode in te voeren.                                                |  |
|                                                                                               |  |
|                                                                                               |  |

Even wachten de gegevens worden verzameld.

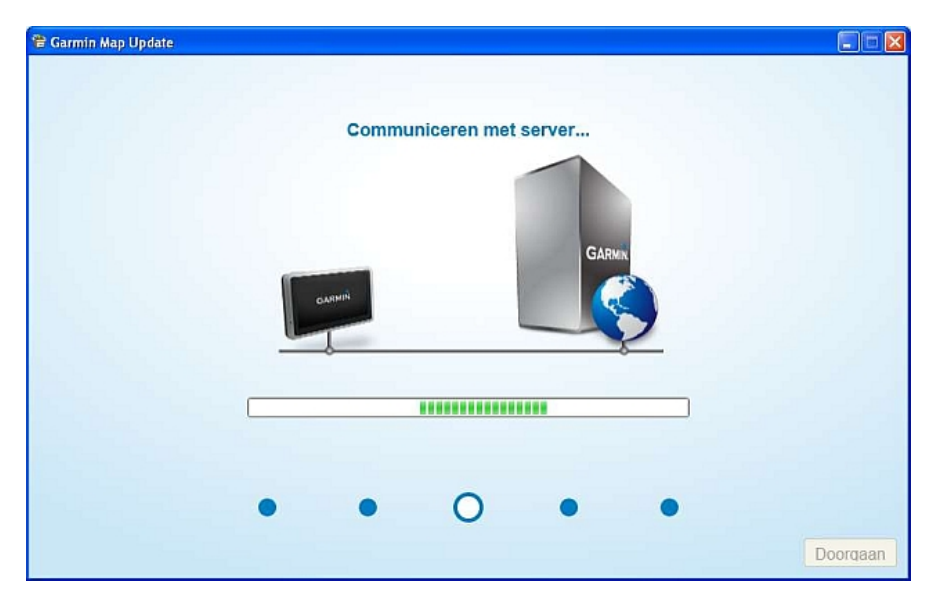

- **Belangrijk**: Je krijgt nu 2 buttons die je kan aanklikken. \* Wil je alleen je kaarten op de gps installeren, dan klik je op "Doorgaan". \* Wil je of alleen de PC bijwerken of je gps *en* PC , dan klik je op "installatie opties."

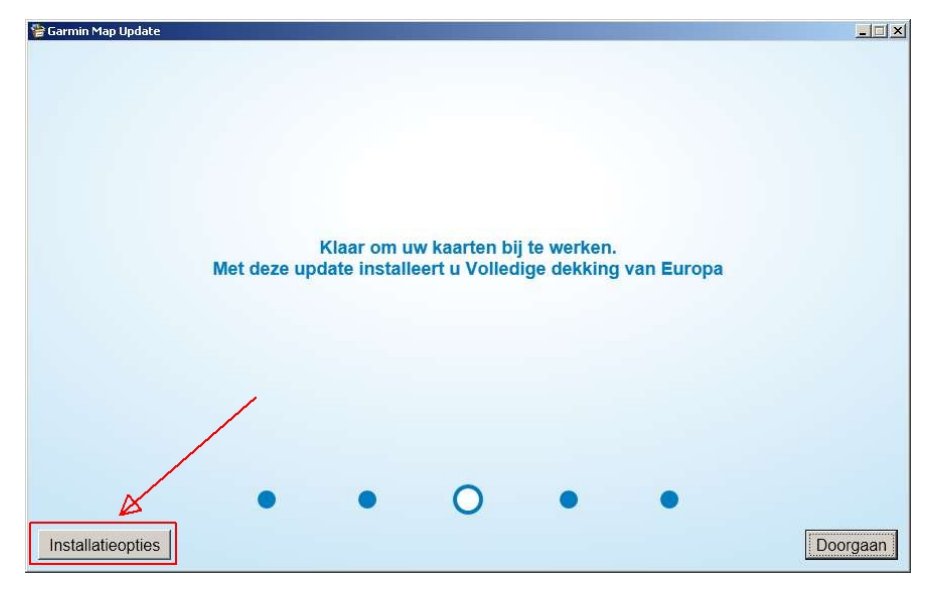

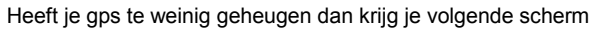

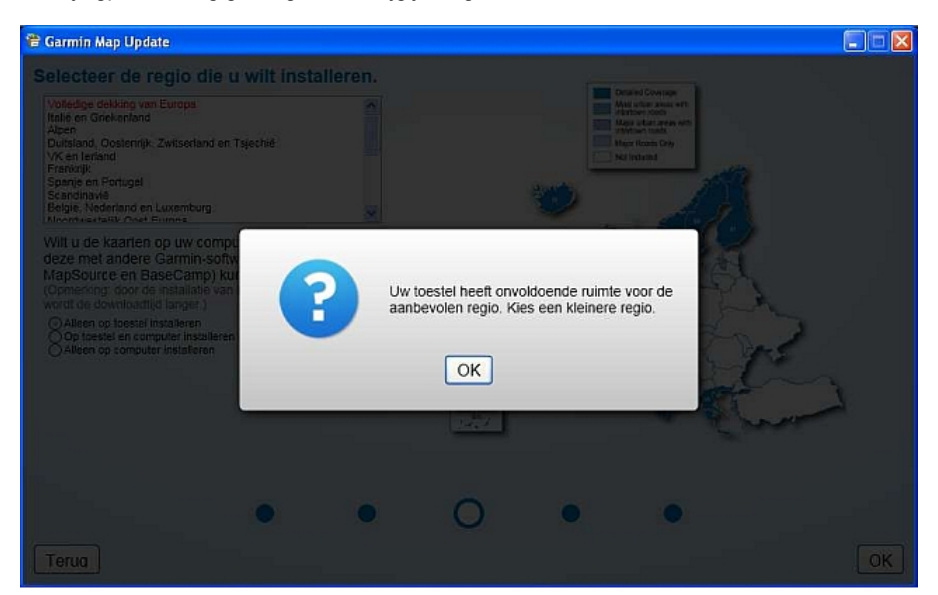

Selecteer nu de regio die je wilt installeren. Past niet geheel europa op de gps maak dan een selectie met in ieder geval Nederland.

In dit artikel lees je hoe je de overige kaarten kan instaleren.

# lees hier de extra uitleg wanner je toestel te weinig geheugen heeft voor geheel europa.

Hier kan je ook selecteren of je alleen de gps / PC wil bijwerken of beide. Het is niet mogelijk de installatie locatie te wijzigen.

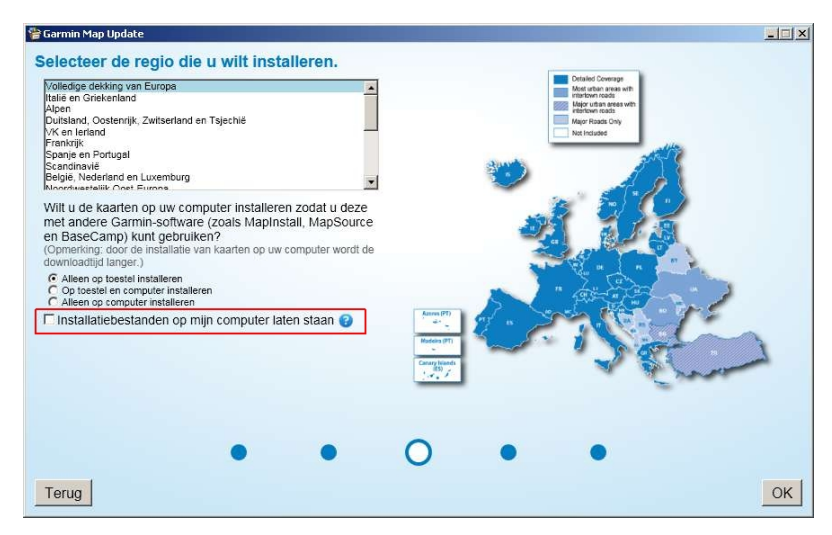

Je kan nu ook de installatie bestanden op de pc laten staan om later zo een andere regio te installeren.

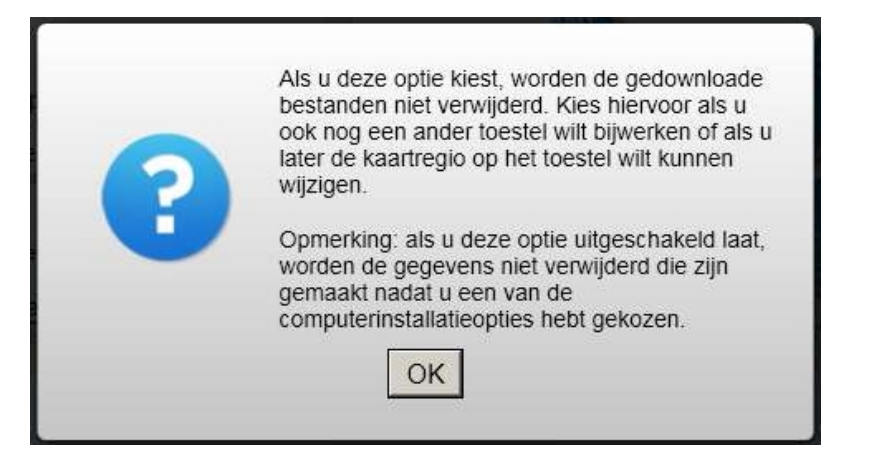

Alle instellingen correct? Klik nu op "OK" Klik nu nogmaals op "OK"

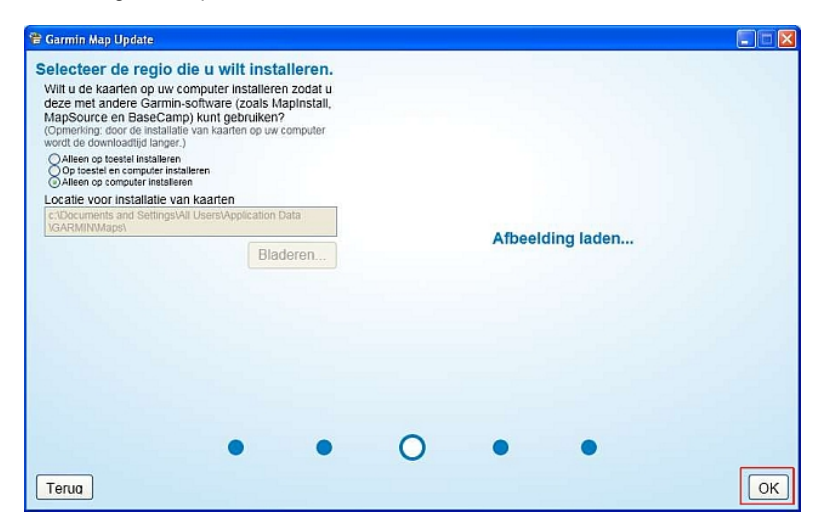

De download gaat nu echt gebeuren, dit kost gemiddeld een uur of 2. Wel kan je zien welke stappen er doorlopen worden en

hoe lang deze ongeveer duren.

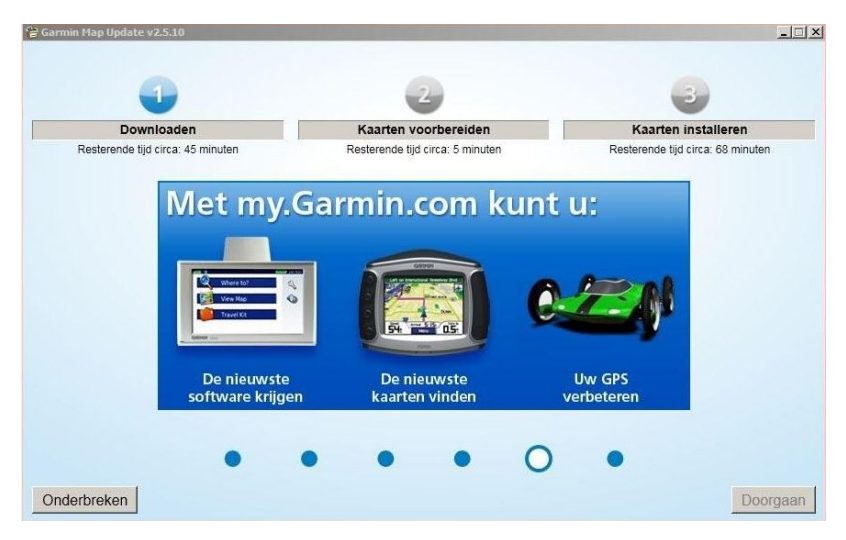

Klik op "OK" om af te sluiten.

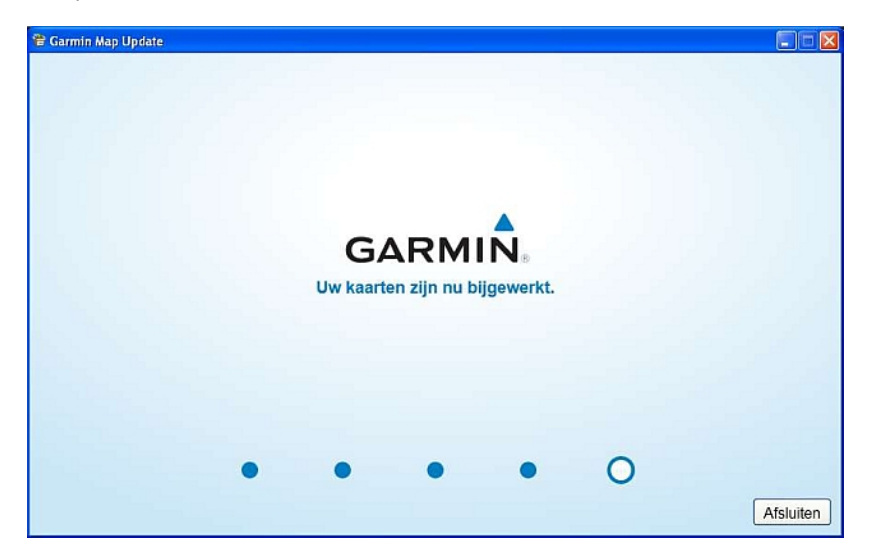

Mochten er problemen zijn is het handig contact op te nemen. Garmin.nl

Als de Nederlandse spraak niet meer aanwezig is op de gps gebruik dan de webupdater om deze weer te installeren.